# Procedura di Registrazione

## Portale ClicLavoro

Guida

Ver. 1.0

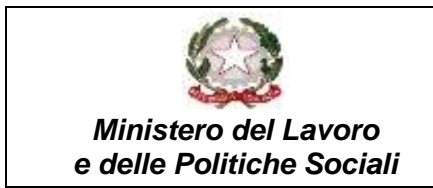

#### Introduzione

La presente guida descrive i passi fondamentali che devono essere eseguiti per registrarsi al portale ClicLavoro.

### Registrarsi al portale ClicLavoro

Per avviare la procedura di registrazione al portale, è necessario cliccare sul link «Non sei registrato? Iscriviti ora» per iscriversi (figura 1).

| <u> </u>                                                                                           | ncia di: 🕂 TUTTE         |                                                     |                                                  | LOGIN |
|----------------------------------------------------------------------------------------------------|--------------------------|-----------------------------------------------------|--------------------------------------------------|-------|
| dialouro                                                                                           | 1 martine                | Wardenste .                                         | Accedi                                           |       |
| ciiciavo                                                                                           | de Servizi per le Public | he del Lavero                                       | Uterite                                          |       |
| Area riservata Ca                                                                                  | ttades Aziende Operat    | tori E-learning Norme e Contratt                    | <ul> <li>Ricordami su questo computer</li> </ul> | LOGIN |
| Cerca lavoro tra le offerte e trova quella che fa per te tra i profili e trova il lavoratore che i |                          | Non riesci ad accedere?<br>Recupera la tua password | Read-widdle                                      |       |
| Qualifica                                                                                          | Lungo                    | Qualifica                                           | U Oppure tramite social network/PIN INPS:        |       |
|                                                                                                    | CERCA                    |                                                     | f 🗾 in G• 🐰                                      |       |

Figura 1 - Login al portale ClicLavoro

|                                                                                          | LOGIN |
|------------------------------------------------------------------------------------------|-------|
| Accedi                                                                                   |       |
| Utente                                                                                   |       |
| Ricordami su questo computer                                                             | LOGIN |
| Non riesci ad accedere?<br>Recupera la tua password<br>Non sei registrato? Iscriviti ora |       |
| Oppure tramite social network/PIN INPS:                                                  |       |
| f 🔽 in 🚱 😻                                                                               |       |

Figura 2 - Link registrazione

Subito dopo aver cliccato su **«Non sei registrato? Iscriviti ora»**, l'utente viene reindirizzato all'**Area di Registrazione** (vedi Figura 3), rappresentata dai seguenti campi non ancora valorizzati:

- > **Nome**\*: nome proprio della persona;
- > Cognome\*: cognome della persona;
- > Email\*: indirizzo di posta elettronica scelto per la registrazione;
- Conferma Email\*: necessario a verificare la correttezza dell'indirizzo di posta elettronica indicato nel campo email;
- User id\*: identificativo scelto dall'utente che deve soddisfare i seguenti requisiti:
  - Lunghezza compresa tra 4 e 100 caratteri;
  - Caratteri dell'alfabeto maiuscoli (A-Z);

| 1/7 |  |  |
|-----|--|--|
|     |  |  |

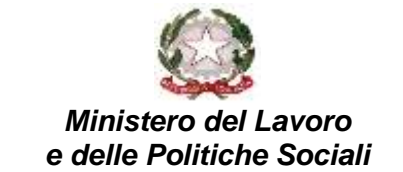

- Caratteri dell'alfabeto minuscoli (a-z);
- Numeri (0-9);
- Altri caratteri: . (punto) \_ (trattino basso) @ (chiocciola);
- > Informativa sulla privacy\*: da accettare per proseguire;
- > Consenso sul trattamento dei dati personali\*: da accettare per proseguire;

I campi contrassegnati con l'asterisco sono da considerarsi obbligatori.

Per dimostrare all'applicativo di non essere un robot è obbligatorio spuntare la casella «Non sono un robot» ed eseguire quanto richiesto.

| Registrazione                                                                                  |                                                                                                    |
|------------------------------------------------------------------------------------------------|----------------------------------------------------------------------------------------------------|
| Nome:                                                                                          |                                                                                                    |
| Cognome:                                                                                       |                                                                                                    |
| Email:                                                                                         |                                                                                                    |
|                                                                                                | (campo non modificabile dopo la registrazione)                                                                                                    |
| Conferma Email:                                                                                |                                                                                                    |
| Userid:                                                                                        |                                                                                                    |
|                                                                                                | (campo non modificabile dopo la registrazione)                                                                                                    |
|                                                                                                | La userid deve essere conforme al seguenti requisti.                                                                                                    |
| Informativa sulla pr<br>attraverso Cliclavor<br>limiti stabiliti dal Co<br>di incontro tra dom | ivacy<br>o, saranno trattati in osservanza dei presupposti e dei<br>odice, al fine di svolgere le funzioni istituzionali in materia<br>anda ed offerta di lavoro. |
| Il trattamento dei d<br>a garantire la sicure<br>e trasmettere i dati                          | lati avverrà con l'utilizzo di strumenti automatizzati, idonei<br>ezza e la riservatezza dei dati e atti a memorizzare, gestire<br>stessi.                        |
| ၀Accetto ၀Rifiuto                                                                              |                                                                                                    |
| Il sottoscritto dichia<br>specifico consenso a<br>autorizzati per le me                        | ra inoltre di essere pienamente informato e presta il suo<br>Illa comunicazione dei suoi dati personali ai soggetti terzi<br>adesime finalità                     |
| ○Accetto ○Rifiuto                                                                              |                                                                                                    |
| Non sono un robot                                                                              | willTPA                                                                                                    |
|                                                                                                | REGISTRATI                                                                                                    |
|                                                                                                | Problemi di accesso all'account?                                                                                                    |

Figura 3 - Form di registrazione

Dopo aver cliccato sul tasto "**Registrati**", il sistema verifica il corretto inserimento dei dati. La mancata valorizzazione di uno qualsiasi dei campi obbligatori non consente la conclusione della registrazione con esito positivo. La visualizzazione di un messaggio informativo in rosso "**campo obbligatorio**" evidenzia all'utente la necessità di fornire le informazioni mancanti (figura 4).

|  | 2/7 |
|--|-----|
|  |     |

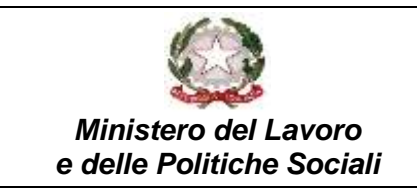

| Userid: |                    |  |
|---------|--------------------|--|
|         | campo obbligatorio |  |

Figura 4 - Alert campo obbligatorio

Nel caso in cui tutti i campi obbligatori risultino compilati correttamente, il sistema restituirà il seguente messaggio di registrazione terminata con successo (figura 5).

| Registrazione                                                                   |
|---------------------------------------------------------------------------------|
| Grazie per il vostro interesse a ClicLavoro!                                    |
| A breve riceverete un'email con un link per confermare la vostra registrazione. |

Figura 5 - Messaggio di avvenuta registrazione

Come indicato nel messaggio precedente, l'utente deve controllare la propria posta elettronica per verificare che la presenza della mail, annunciata nel messaggio in figura 5, tramite la quale completare la registrazione.

| Subject: La tua registrazione su www.cliclavoro.ge                         | ov.it                                                                     |
|----------------------------------------------------------------------------|---------------------------------------------------------------------------|
| From: norep-cliclavoro@lavoro.gov.it                                       |                                                                           |
| Received                                                                   |                                                                           |
| To:zccygepx@zetmail.com                                                    |                                                                           |
| Gentie utente.                                                             |                                                                           |
| La ringraziamo per il vostro interesse nel sto ClicLavoro.                 |                                                                           |
| Cliccate sul link sottostante per completare il processo di attivazione de | el vostro account:                                                        |
| https://www.cliclavoro.gov.it//Pagine/Registrazione.aspx?q=activate&A/     | tivationRequestCode=28107eee-ca73-4d34-8bbc-b7d99dfed564                  |
| Se non è possibile confermare la registrazione cliccando sul link, copia   | te il link completo di barra degli indirizzi del browser e premere Invio. |
| Cordiali saluti,                                                           |                                                                           |
| ClicLavoro                                                                 |                                                                           |

Figura 6 - Ricevuta email contenente link di conferma registrazione

Dopo aver cliccato sul link presente nel messaggio di posta elettronica, l'utente è reindirizzato a una pagina del portale ClicLavoro che avvisa del corretto completamento della procedura di registrazione:

| legistrazione                                                                                                    |     |
|----------------------------------------------------------------------------------------------------|-----|
| Registrazione Completata                                                                                                    |     |
| a procedura di registrazione è andata a buon fine.<br>Ina mail con le credeniziali di accesso è stata inviata all'email associ<br>Il'account. | ata |

Figura 7 - Completamento registrazione

A questo punto è necessario controllare nuovamente la posta elettronica per poter conoscere la password assegnata automaticamente dal sistema, la quale permetterà di accedere per la prima volta al portale ClicLavoro:

|  | 3/7 |
|--|-----|
|  |     |

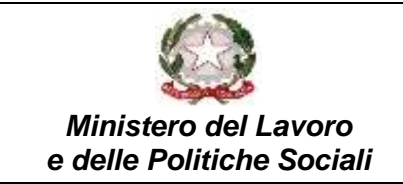

| ubject: www.cliclavoro.gov.it: Conferma registrazion                            | e |
|---------------------------------------------------------------------------------|---|
| rom: norep-cliclavoro@lavoro.gov.it                                             |   |
| eceived                                                                         |   |
| b:zccygepx@zetmail.com                                                          |   |
| Complimenti mario rossi, la tua registrazione a Ciiclavoro è andata a buon fine |   |
| I tuoi dati di accesso sono:                                                    |   |
| User Name: mariorossi80                                                         |   |
| Password: CSZGQZEWbA+WXTGp                                                      |   |

Figura 8 - Ricezione email con credenziali di accesso

Ricevute le credenziali è possibile accedere all'«Area Riservata» del sistema, inserendo Username e password e cliccando sul tasto «Login».

| Accedi                                                                           |                   |
|----------------------------------------------------------------------------------|-------------------|
| marlorossi80                                                                     |                   |
| 🖗 Ricordami su questo c                                                          | omputer LOGIN     |
| Non riesci ad accedere?<br>Recupera la tua passwor<br>Non sei registrato? Iscriv | d<br>Its ora      |
| Oppure tramite social                                                            | network/PIN INPS: |
| f 🔽 in G• 🗏                                                                      | S                 |

Figura 2 - Login

Dopo aver correttamente eseguito l'accesso a sistema, l'utente è reindirizzato alla home page e riconosciuto come «Guest».

| 습 🖾 🛛 previncia dl: 🕇 TUT                                                                               | E.                                                                           | MARIO RC             | 0551 (Guest) |
|----------------------------------------------------------------------------------------------------|------------------------------------------------------------------------------|----------------------|--------------|
| cliclavoro Portaie                                                                                      | Unico della Rete Mazionale<br>al per le Politiche dei Lavoro                 | luned) 2             | maggio 201(  |
| Area riservata Cittadini Azien                                                                          | de Operatori E-learning Norme e Contratti Bandi e Concoral                   | Progetti CliComunica | fse          |
| n > Area riservata                                                                                      |                                                                              |                      |              |
| Area riservata                                                                                          | La mia home                                                                  | " Seguici su: 🔝 🕤 💟  | in 🛗         |
| Profilo utente                                                                                          | Benvenuto nella tua Area Riservata.                                          | Cerca in ClicLayoro  | >            |
| K Ciclavoro                                                                                             | Puol gestire i tuoi dati e accedere alle tue funzionalità tramite il menu di | Cerca                |              |
| Sinistra, un ario a destra trovi una tendina con i elenco dei promi con coi pour<br>navigare il portale |                                                                              | Laworo.              | •            |
| D M place questa Pagina                                                                                 | <b>1</b>                                                                     | Qualifica            |              |
|                                                                                                    |                                                                              | Lupgo                |              |

Figura 9 - Accesso all'area riservata utente Guest

Cliccando sul nome utente si aprirà un popup che permetterà di eseguire le seguenti operazioni:

- Cambiare la password;
- Modificare il profilo;

|  | 4/7 |
|--|-----|
|  |     |

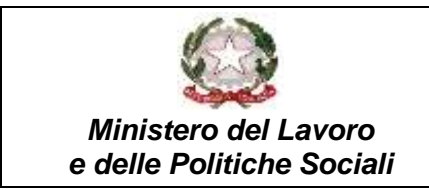

#### > Effettuare il Logout.

Prima di proseguire, si consiglia di richiedere l'aggiornamento della password, cliccando sul pulsante **Cambia password**, proposto nella maschera in Figura 10.

|                            | MARIO ROSSI (Guest) |
|----------------------------|---------------------|
| NAVIGA D. DORTALE COME     | +                   |
| Guest                      |                     |
|                            |                     |
|                            |                     |
| Cambia password Modifica p | rofilo Logoat       |
| Cambia password Modifica p | Logout              |

Figura 10 - Popup area Login

A questo punto, per completare la procedura di registrazione, l'utente deve completare l'anagrafica cliccando sul link Profilo Utente, mostrato in Figura 11.

| Area riservata                   |   |
|----------------------------------|---|
| > Profilo utente                 |   |
| K Cliclavoro                     |   |
| Figura 11 – Area riservata utent | е |

**Figura II** – Area fiservala ulefile

Utilizzando il form in Figura 12, è possibile fornire le seguenti informazioni:

- Data di nascita: è un campo selezionabile da un popup che permette di selezionare la data dal calendario;
- Sesso: campo a scelta tra «Maschile» e «Femminile»;
- Comune o stato estero di nascita: inserendo alcune lettere si apre un menu che visualizza le occorrenze filtrate in base a ciò che si è digitato;
- Cittadinanza: è la cittadinanza (es. italiana) dell'utente. Inserendo alcune lettere si apre un menu che visualizza le occorrenze filtrate in base a ciò che si è digitato;
- Codice fiscale: è il codice fiscale di 16 cifre dell'utente. Una volta inserito il codice fiscale non sarà più possibile modificare i dati anagrafici, questo campo si visualizzerà dopo aver competato i campi già presenti;
- Livello di studio: (campo non obbligatorio) è il livello di studio posseduto dall'utente al momento della registrazione; è possibile selezionare l'informazione dal menu a tendina.

|  | 5/7 |
|--|-----|
|  |     |

| $\cap$                               | Userid:  | GiuseppeVerdi          |
|--------------------------------------|----------|------------------------|
| 6                                    | Email:   | zsvmgdfe@abyssmail.com |
| Dati anagrafici                      |          |                        |
| Cognome:                             | 🖉 Verdi  |                        |
| Nome:                                | 🖉 Giusep | pe                     |
| Data di nascita:                     | <u>n</u> |                        |
| Sesso:                               | <u>@</u> |                        |
| Comune o stato<br>estero di nascita: | <u>@</u> |                        |
| Cittad <mark>in</mark> anza:         | <u>n</u> |                        |
| Altri dati                           |          |                        |
| Livello <mark>di studio:</mark>      | Ø        |                        |

Figura 12 - Form anagrafica utente

|  | 6/7 |
|--|-----|
|  |     |